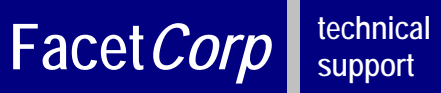

# **FACETPHONE SYSTEM V4**

# **GENERAL - Telephone User Interface:**

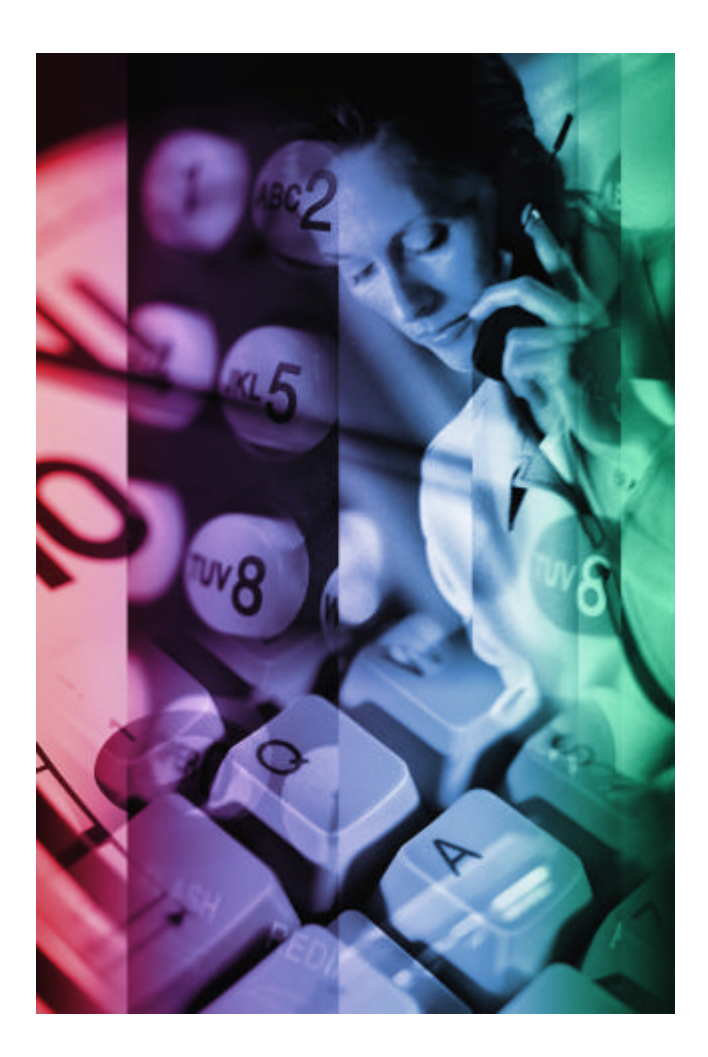

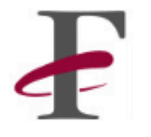

### **TABLE OF CONTENTS**

| 1. Telephone Us              | 3                            |   |
|------------------------------|------------------------------|---|
| Physic                       | 3                            |   |
| 2. Main User M               | 4                            |   |
| • Settin                     | g up Voicemail Greetings     | 4 |
| • Listen                     | 4                            |   |
| Recore                       | 5                            |   |
| Additi                       | 5                            |   |
| 3. Call Handling Features    |                              | 6 |
| 0                            | Answering Calls              | 6 |
| 0                            | Placing Calls                | 6 |
| 0                            | Holding and Un-holding Calls | 6 |
| 0                            | Parking and Un-parking Calls | 6 |
| 0                            | Paging                       | 6 |
| 0                            | Transferring Calls           | 6 |
| 0                            | Recording Calls              | 6 |
| Conference Calls             |                              | 7 |
| 4. Additional Phone Features |                              | 7 |
| 0                            | View Contact Directory       | 7 |
| 0                            | Change Ring Type             | 7 |
| 0                            | View Placed Calls List       | 7 |
| 0                            | Redial Last Number Called    | 7 |
| 0                            | Mute Microphone              | 7 |
| 0                            | Activate Do Not Disturb      | 7 |
| QUICK PHONE REFERENCE        |                              | 8 |

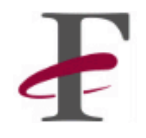

### **TELEPHONE USER INTERFACE**

### **Physical Attributes**

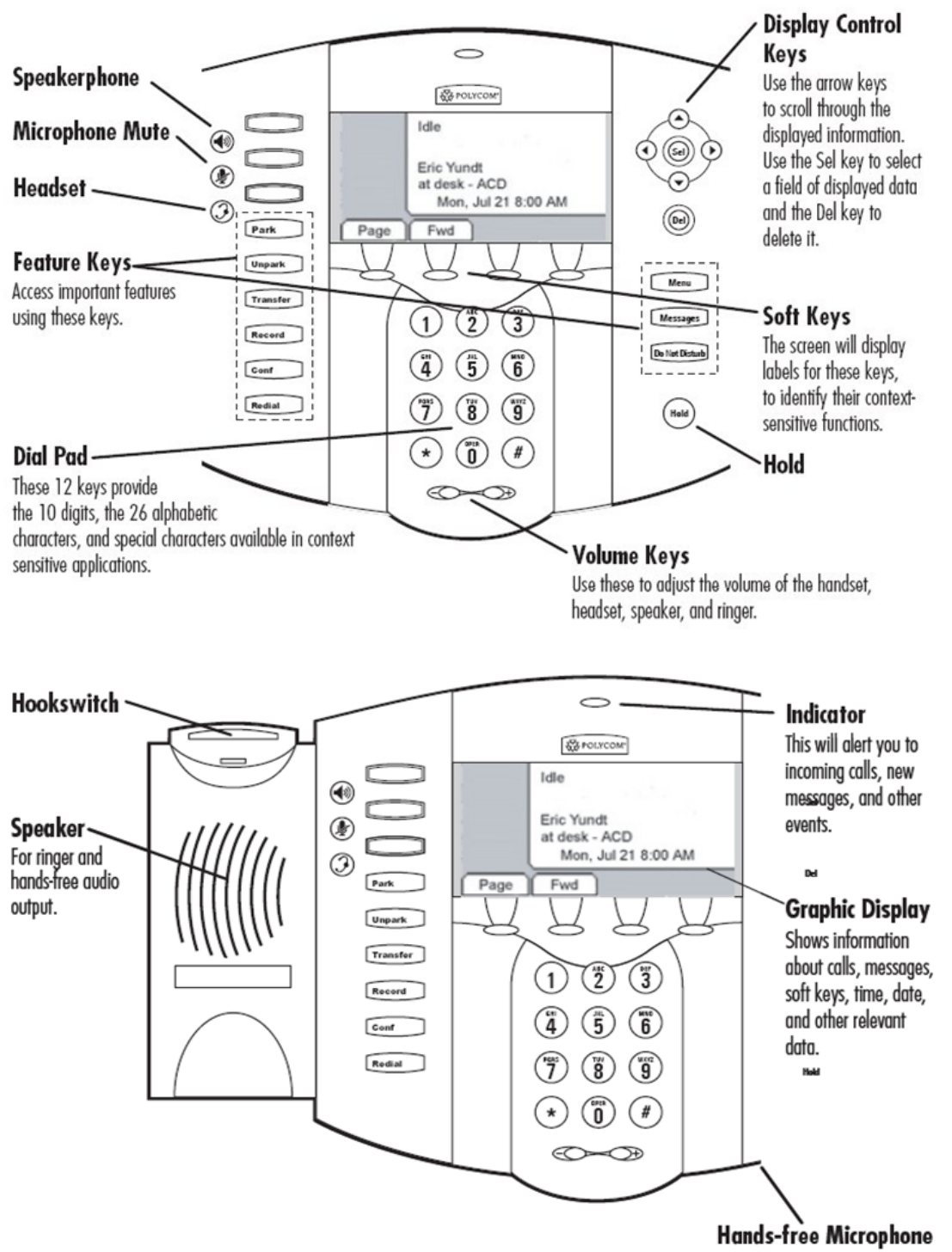

This works best when the phone is placed on a hard, flat surface.

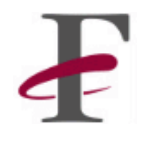

Facet Phone System: General -Telephone User Interface

### MAIN USER MENU OPTIONS

### Setting up Voice Mail Greetings

- Access the User Menu by pressing the MESSAGES button.
- **If not logged in,** press the **1** key, enter your **extension #** followed by the **pin**.
- Press the 3 key for the Greetings Menu:-

To change GENERIC greeting: Press the 1 key

To change the IDLE greeting Press the 2 key

To change the BUSY greeting: Press the 3 key To change the OUT greeting: Press the **4** key

To Repeat Menu: Press the # key

To return to MAIN MENU: Press the \* key

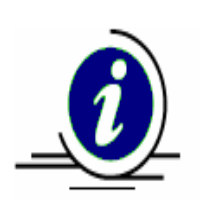

#### SAMPLE GREETING

"Hi. This is (first and last name) at extension \_\_\_\_\_. Please leave your name and number with the area code, and I'll return your call. If you need immediate assistance, please dial zero for the operator."

### Listening to Voice Mail

- New messages will be indicated on the phone display and the new messages light will be flashing
- Access the **User Menu** by pressing the **MESSAGES** button.
- If not logged in, press the 1 key, enter your extension # followed by the pin and return to the User Menu
- Press the **1** key for the **New Voicemail Menu**, or press **2** for the **Saved Voicemail Menu**.

To REPLAY message: Press the **1** key

To DELETE the message: Press the 2 key

To SAVE the message: Press the **3** key

To play the PREVIOUS message: Press the 4 key

To REVERSE play order: Press the 5 key

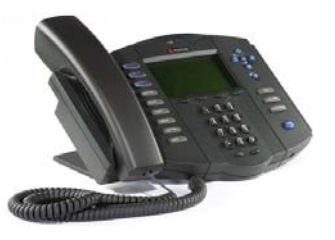

To play NEXT message: Press the 6 key

To send a REPLY: Press the 7 key

To FORWARD the message: Press the **8** key

To BACKSPACE message: Press the \* key

To ADVANCE message: Press the **#** key

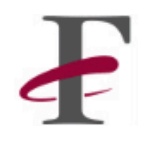

### **Recording and Sending a Voicemail**

Recorded messages can be sent to staff members. To access this feature, press the **7** key from the **User Menu**. (Press the **MESSAGES** button to access **User Menu**)

#### To send to one user

- Press the **1** key
- Enter the recipient's extension
- Record voicemail
- Hang up to send
- Or Press **1** for more options

#### To send to a group's mailbox

- Press the **2** key
- Enter the group number
- Record voicemail
- Hang up to send
- Or Press **1** for more options

#### To send to a list of users

- Press the **3** key
  - For existing distribution list, press 1 key
    For new distribution list, press 2 key
- Select the **list**
- Record voicemail
- Hang up to send
- Hang up to send
- Or Press **1** for more options

#### **Options after voicemail recorded:**

- Review the voicemail Press the **1** key
- Re-record the voicemail Press the **2** key
- Deliver the voicemail Press the **3** key
- Cancel the message Press the **4** key
- Repeat the menu Press the **#** key

#### **Create a New Distribution List:**

- Press the **8** key from the **User Menu**
- Press **2**, to add members

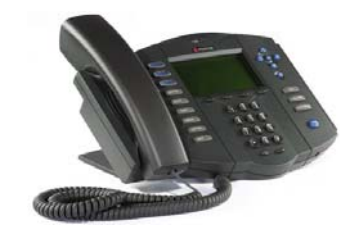

### **Additional User Menu Features**

- Access the **User Menu** by pressing the **MESSAGES** button.
- If not logged in, press the 1 key, enter your extension # followed by the pin.
- Or if already within another menu, return to **User Menu** by selecting the \* key.

#### To review SAVED messages:

Press the 2 key

To RECORD NAME for company directory: Press the 4 key

#### **Changing Security Code**

- Press the **9** key
- Enter **new pin**
- Enter **new pin** AGAIN for confirmation

#### Access User Menu from Another Station:

- Make sure previous user is logged out by pressing MESSAGES button, then option 0(zero)
- Press MESSAGES button to return to User Menu
- Enter **Extension**, and then enter **PIN**

## To LOG OFF STATION:

To access CALL FORWARDING:

Press the **O(zero)** key

Press the **6** key

#### Access User Menu from an Outside Line:

- Dial Your Business Telephone #
- Ask receptionist for your extension
- Press \* key during voice mail greeting
- Enter **Extension** then enter **PIN**

Or if Auto Attendent answers, press \* key, then **extension** 

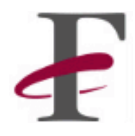

### **CALL HANDLING FEATURES**

#### Answering Inside Calls

A **double ring** will indicate an incoming call from an inside caller. To answer the call, pick up the handset, or press the **SPEAKERPHONE**\_button.

#### Answering Outside Calls

A **single ring** will indicate incoming calls from outside. To answer the call, pick up the handset, or press the **SPEAKERPHONE** button.

#### **Placing Outside Calls**

To place an outside call, pickup the handset, or press **SPEAKERPHONE** button and dial **9** first. When dial tone received, proceed to dialing the number.

#### **Placing Inside Calls**

Pickup the handset, or press **SPEAKERPHONE** button and dial the **extension**.

#### Placing Inside Calls directly to voicemail

Pickup the handset or press **SPEAKERPHONE** button and dial **# 1 2**, followed by the **extension**.

#### Placing a Call on Hold

To place a call on hold press the **HOLD** button, you will receive a dial tone, and the display will indicate call on hold. Hangup the handset or dial another party.

#### **Picking Up a Call on Hold**

Lift the handset, when you hear the dialtone, press the **HOLD** button. For multiple calls on **HOLD**, press the **HOLD** button to switch between different calls on hold. When you press the **HOLD** button you will hear a dialtone between each party on hold to allow you to place another call.

#### Parking a Call

This call can be picked up by anyone. Press the **PARK** button, and then hang up The **ID** of the call on hold will then be announced.

#### **Picking up a Parked Call**

Lift headset or press **SPEAKERPHONE** button, then press the **UNPARK** button. If there is only one party on park for the entire system, you will immediately get that call. If multiple parties are on park, then enter the parked location (call id) and press the done softkey to pickup the call.

#### Paging

Paging is sent to users Phone speakers only when phone is Idle. Lift the headset or press **SPEAKERPHONE** button, Press **# 6** and begin speaking. Hang up headset when completed.

#### Transferring a Call to another User

During the call, press the **TRANSFER** button. **Enter the number**, then select from the display, using the **soft keys**, select the appropriate type of call transfer: - **to an extension**, **voicemail**, **outside number**, **and cancel**. You will then get a dialtone. At this point you can hang up or place another call.

#### **Recording a Phone Call**

During the call, press the **RECORD** button. To stop recording the conversation, press the **RECORD** button again.

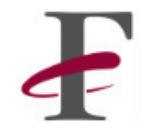

### **Conference Calling**

#### Conference with 2 additional people

- Call the first phone number
- Press the **HOLD** button, to place current call on hold
- Dial the second phone number
- Press the CONFERENCE key again to join all parties

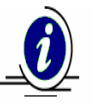

Ending the call does not end the conference. The remaining parties can still talk.

### **ADDITIONAL PHONE FEATURES**

#### View Contact Directory:

- Press the **MENU** button
- Using the arrow keys, highlight **Directories**
- Press the **Select** soft key
- Highlight Contact Directory
- Press Select soft key
- *To scroll*, use the arrow keys
- *To search*, press the **More** soft key
- Enter the first few characters of the First/ Last names
- Then select **Search** soft key
- To dial, highlight the contact and press the Dial soft key

#### View Placed Calls List:

- Press the **MENU** button
- Using the arrow keys, highlight **Directories**
- Press the **Select** soft key
- Select Placed Calls option
- Use the arrow keys to review
- Use **Dial** soft key to call the highlight number

#### Mute Microphone:

- During a phone call, press the **MIRCROPHONE MUTE** button
- Parties will not be able to hear you, but you will be able to hear them
- Press the MICROPHONE MUTE button again to deactivate.

#### Change Ring Type:

- Press the MENU button
- Using the arrow keys, highlight **Settings**
- Press the **Select** soft key
- Then select **Basic**, **Ring Type**
- Use the arrow keys to select the desired ring type
- To preview ring type, select the **Play** soft key
- To save the selected ring, press the Select soft key
- To exit, press the **MENU** button or **Exit** soft key

#### **Redial Last Number Called:**

- Lift the headset, or press the **SPEAKERPHONE** button
- Then press the **REDIAL** button
- The last number called will then be redialed

#### Activate DO NOT DISTURB:

- Press the **DO NOT DISTURB** button
- The phone will not ring for incoming calls
- To turn off option, press the **DO NOT DISTURB** button again

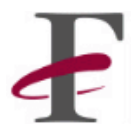

## **QUICK PHONE REFERENCE**

| OUTSIDE CALLS       |                             |                        |                             |                |
|---------------------|-----------------------------|------------------------|-----------------------------|----------------|
| Placing:            | Lift handset                | Or <b>SPEAKERPHONE</b> | Press 9                     | Dial Number    |
| Answering:          | Lift handset                | Or SPEAKERPHONE        |                             |                |
|                     |                             |                        |                             |                |
| INTERCOM CALLS      |                             |                        |                             |                |
| Placing:            | Lift handset                | Or <b>SPEAKERPHONE</b> | Dial Extension              |                |
| Answering:          | Lift handset                | Or <b>SPEAKERPHONE</b> |                             |                |
|                     |                             |                        |                             |                |
| HOLD CALL           |                             |                        |                             |                |
| Placing:            | Press HOLD key              | Hang up                |                             |                |
| Retrieving:         | Lift handset                | Or SPEAKERPHONE        | Press HOLD                  |                |
|                     |                             |                        |                             |                |
| TRANSFER CALL       |                             |                        | Dress Fast asft             |                |
| To an extension:    | Press TRANSFER              | Dial extension         | Press <b>Ext.</b> som       | Hang up        |
|                     |                             |                        |                             |                |
| PARK CALL           |                             |                        |                             |                |
|                     | Press PARK                  | Hang up                | Wait for Call ID#           | Then Page      |
|                     |                             |                        |                             |                |
| PICK UP PARKED CALL |                             |                        |                             |                |
|                     | Lift handset                | Press UNPARK           | Enter Call ID #             | Press DONE     |
|                     |                             |                        |                             |                |
| CONFERENCE          |                             |                        |                             |                |
| 3-way call:         | Dial 1 <sup>st</sup> number | Press HOLD key         | Dial 2 <sup>nd</sup> number | Press CONF key |
|                     |                             |                        |                             |                |
| PAGING              |                             |                        |                             |                |
| Over Phone Speakers | Lift handset                | Press #6               | Speak into                  |                |
|                     |                             |                        | handset                     |                |
| CHECK VOICEMAIL     |                             |                        |                             |                |
| From own ext:       | Lift handset                | Press MESSAGES         | Press 1 key                 |                |
| From different ext: | Lift handset                | Press MESSAGES         | Log in phone                | Press          |
|                     | Ent Handber                 |                        |                             | MESSAGES       |
|                     |                             |                        |                             |                |
| ADJUST VOLUME:      | Dross Vol Up kov            |                        |                             |                |
|                     |                             |                        |                             |                |
| HANDS ERFE          |                             |                        |                             |                |
|                     | Press                       |                        |                             |                |
| Using speaker:      | SPEAKERPHONE                | Speak into phone       |                             |                |
|                     |                             |                        |                             |                |